### 電子商務互動行銷

### Google Trend + Python 搜尋熱門商品

吳智鴻 教授 國立臺中教育大學 數位内容科技學系 2020/12/22

# Google Trend + Python

透過Python套件 Pytrend,取得Google Trend的趨勢資料。

分析關鍵字趨勢

# Step#1 install Pytrends

Anaconda下安裝套件

pip install pytrends

1. 在jupyter import google trends api套件

from pytrends.request import TrendReq
import json

2. 創一個TrendReq實例:

pytrend = TrendReq(h1='en-US', tz=360)

tz=timezone

### 資料來源:https://ithelp.ithome.com.tw/articles/10195071

#### 3. 設定要搜尋的字詞、時段、區域、類別

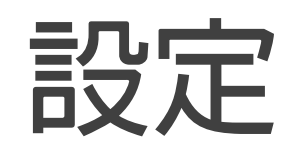

pytrend.build\_payload(kw\_list=['Donald Trump', 'Obama'], cat=0, timeframe='tod ay 12-m', geo='US', gprop='')

kw\_list=放入想搜尋的字串,最多5個(但有方法可以hack,之後的文章在講XD) cat=類別,要google trends網站看一下你要的類別編號是什麼(如下圖) timeframe=時間區段 geo=地理區域,台灣是TW,遇到比較不熟的區域用前面講過的方式來找即可 gprop=Google property,搜尋結果的類型,有image, news, youtube...

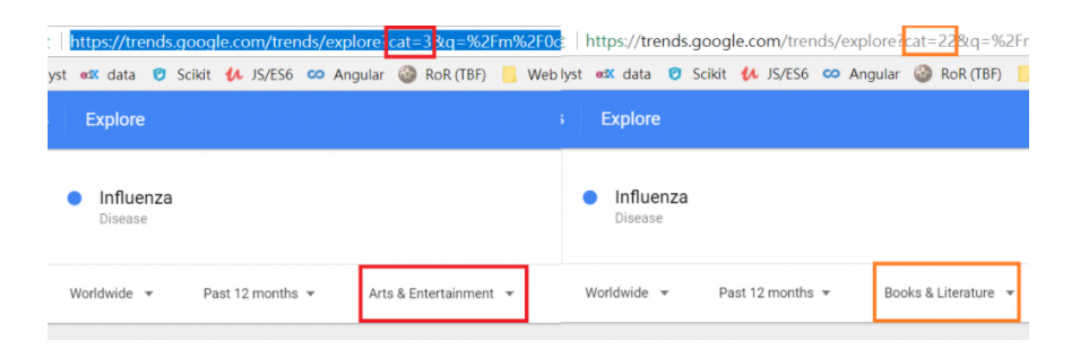

例如: keywords\_list=['數位', '行銷'] pytrend.build\_payload(keywords\_list, cat=0, timeframe='today 5-y', geo ='TW', gprop='')

#### 資料來源:https://ithelp.ithome.com.tw/articles/10195071

4.取得數據:

pytrend.interest\_over\_time()

你會看到日期和"Donald Trump"、"Obama"相對應的搜尋數據分別被列出。假如我們只想看其中一個可以這麼做:

pytrend.interest\_over\_time().get('Obama')

### Exercise#1 取得Google Trend數據

設定關鍵字為你的主題相關2個關鍵字。例如數位、行銷

設定取得資料1個月

設定取得資料5年資料

設定檢索地區 台灣TW

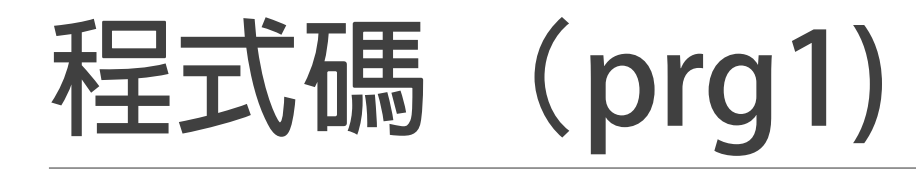

```
. .
1 # Google Trend in Python
2 #!pip install pytrends
 3
4 from pytrends.request import TrendReg
5 from pprint import pprint
 6
 7 pvtrend = TrendReg(hl='en-US', tz=360)
 8
9 # 設定要查詢的關鍵字
10 keywords_list = ['數位','行銷']
11
12 # 取得1個月的數據
13 pytrend. build_payload(kw_list=keywords_list, cat=0, timeframe='today 1-m', geo='TW', gprop='')
14 pprint(pytrend.interest_over_time())
15
16 # 取得5年的數據
17 pytrend. build_payload(kw_list=keywords_list, cat=0, timeframe='today 5-y', geo='TW', gprop='')
18 pprint(pytrend.interest_over_time())
```

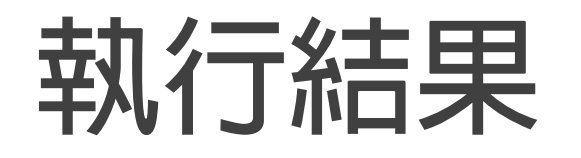

|                       | 數位       | 2 行銷     | isParti    |                           |     |  |            |             |      |       |             |  |
|-----------------------|----------|----------|------------|---------------------------|-----|--|------------|-------------|------|-------|-------------|--|
| date                  |          | 10       | <b>D</b> 1 |                           |     |  |            |             | 數尓   | 九 行筆  | 銷 isPartial |  |
| 2020-11-21            | 33       | 19       | False      |                           | 10月 |  |            | 1 - + -     | 2011 |       | -,,         |  |
| 2020-11-22            | 40       | 20       | False      |                           |     |  |            | date        |      |       |             |  |
| 2020-11-23            | 49       | 20       | False      |                           |     |  |            | 2015-12-27  | 51   | 31    | False       |  |
| 2020 11 24 2020-11-25 | 44       | 20       | False      |                           |     |  |            |             | 52   | 20    | Falco       |  |
| 2020-11-26            | 39       | 20       | False      |                           |     |  |            | 2010 01 03  | 02   | 29    | raise       |  |
| 2020-11-27            | 45       | 20       | False      |                           |     |  |            | 2016-01-10  | 49   | 21    | False       |  |
| 2020-11-28            | 47       | 16       | False      |                           |     |  |            | 2016-01-17  | 52   | 20    | False       |  |
| 2020-11-29            | 57       | 13       | False      |                           |     |  |            | 2016 01 24  | 40   | 20    | E-1         |  |
| 2020-11-30            | 82       | 18       | False      |                           |     |  |            | 2010-01-24  | 43   | 20    | Faise       |  |
| 2020-12-01            | 86       | 15       | False      |                           |     |  |            |             |      |       |             |  |
| 2020-12-02            | 91       | 18       | False      |                           |     |  | 2020-11-15 | 60          | 27   | Falco |             |  |
| 2020-12-03            | 100      | 19       | False      | 5/F P 2020-11-15 00 27 Fa |     |  |            |             |      |       |             |  |
| 2020-12-04            | 80       | 8        | False      |                           |     |  | 2020-11-22 | 56          | 19   | False |             |  |
| 2020-12-05            | 70       | 11       | False      |                           |     |  | 2020-11-29 | 100         | 22   | False |             |  |
| 2020-12-06            | 77       | 6        | False      |                           |     |  | 0000 10 00 | -00         | 05   | P 1   |             |  |
| 2020-12-07            | 95       | 31       | False      |                           |     |  |            | 2020-12-06  | 98   | 25    | False       |  |
| 2020-12-08            | 86       | 22       | False      |                           |     |  |            | 2020-12-13  | 95   | 28    | True        |  |
| 2020-12-09            | 84       | 19       | False      |                           |     |  |            |             |      |       |             |  |
| 2020-12-10            | 89       | 21       | False      |                           |     |  |            | -           |      | -     |             |  |
| 2020-12-11            | 90       | 20       | False      |                           |     |  |            | [260 rows x | 3 co | lumns | ]           |  |
| 2020-12-12            | 80<br>77 | 8<br>15  | False      |                           |     |  |            |             |      |       |             |  |
| 2020-12-13            | 61       | 10       | False      |                           |     |  |            |             |      |       |             |  |
| 2020-12-14            | 80       | 24       | False      |                           |     |  |            |             |      |       |             |  |
| 2020 12 15            | 62       | 24<br>24 | False      |                           |     |  |            |             |      |       |             |  |
| 2020-12-17            | 89       | 22       | False      |                           |     |  |            |             |      |       |             |  |

2020-12-18 87 18 False

## Exercise#2(prg2)

|          | #                                                                                                    |  |  |  |  |  |  |
|----------|----------------------------------------------------------------------------------------------------|--|--|--|--|--|--|
|          | #.Prg2                                                                                                    |  |  |  |  |  |  |
| 更改以下程式碼, | from · pytrends.request · import · TrendReq # · Only · need · to · run · this · once. · the · rest · of · requests · will · use · the · same · session.                               |  |  |  |  |  |  |
|          | pytrend -= · TrendReq()                                                                                                    |  |  |  |  |  |  |
| 列出台灣地區資訊 | <pre>#.Create.payload.and.capture.API.tokens.Only.needed.for.interest_over_time(),.interest_by_region().&amp;.related_queries() pytrend.build_payload(kw_list=['',.''],.geo='')</pre> |  |  |  |  |  |  |
| 印出更詳細的資訊 | <pre># Interest Over Time interest_over_time_df = pytrend.interest_over_time() print(interest_over_time_df.head())</pre>                                                              |  |  |  |  |  |  |
|          | <pre># Interest by Region interest_by_region_df = pytrend.interest_by_region() #print(interest_by_region_df.head()) print(interest_by_region_df)</pre>                                |  |  |  |  |  |  |
|          | <pre># Related Queries, returns a dictionary of dataframes related_queries_dict = pytrend.related_queries() #print(related_queries_dict)</pre>                                        |  |  |  |  |  |  |
|          | <pre>#.Get.Google.Hot.Trends.data trending_searches_df.=.pytrend.trending_searches() #print(trending_searches_df.head())</pre>                                                        |  |  |  |  |  |  |
|          | <pre>#.Get.Google.Hot.Trends.data today_searches_df.=.pytrend.today_searches() #print(today_searches_df.head())</pre>                                                                 |  |  |  |  |  |  |
|          | <pre>#.Get.Google.Top.Charts top_charts_df.=.pytrend.top_charts(2018,.hl='en-US',.tz=300,.geo='GLOBAL') #print(top_charts_df.head())</pre>                                            |  |  |  |  |  |  |
|          | <pre># Get Google Keyword Suggestions suggestions_dict = pytrend.suggestions(keyword='pizza') print(suggestions_dict)</pre>                                                           |  |  |  |  |  |  |

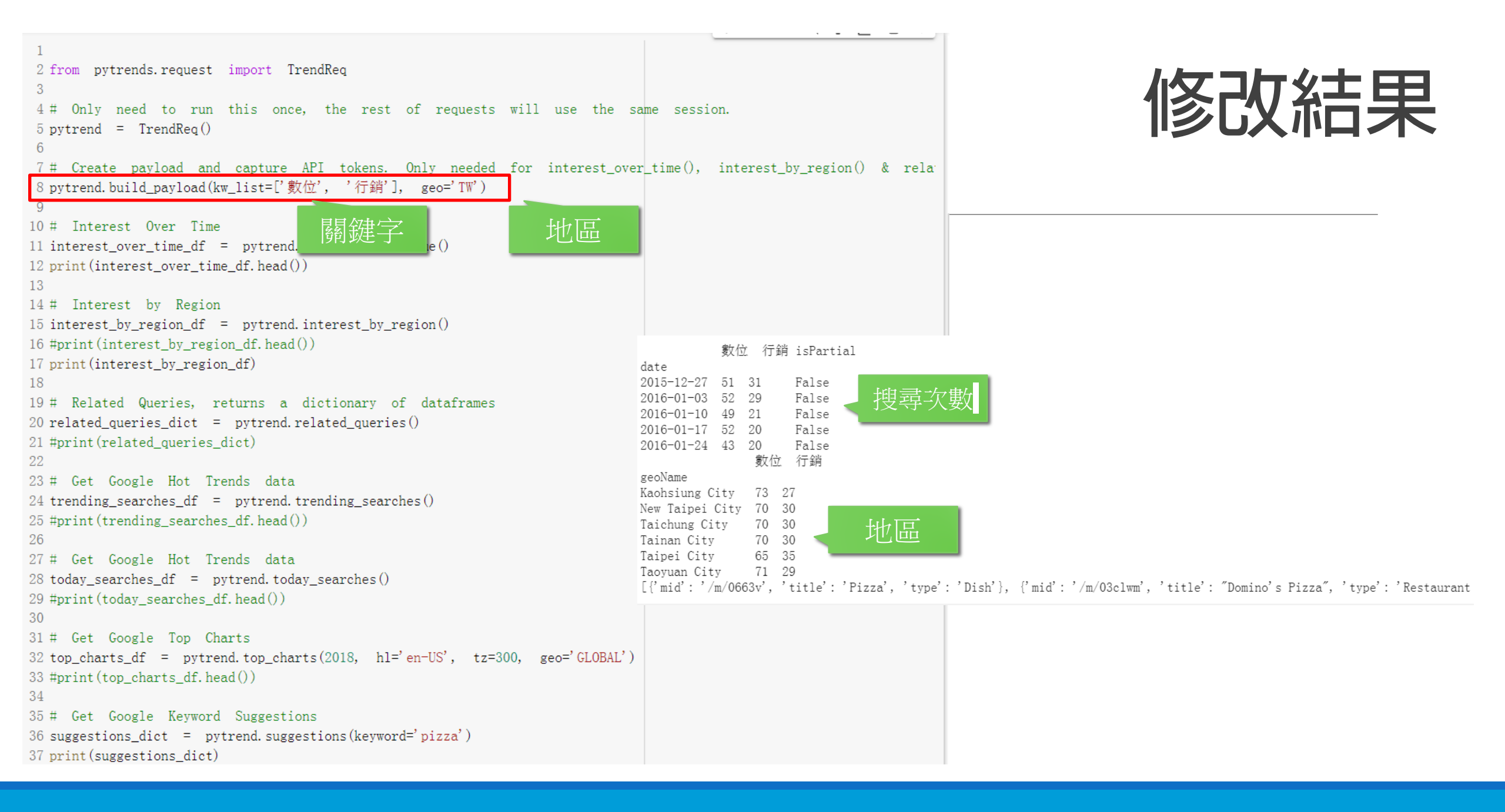

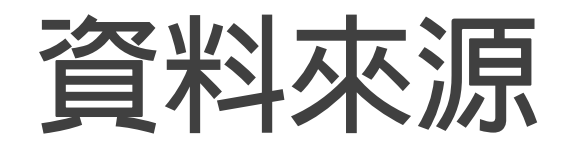

1. google Trends API (unofficial) 介紹及實作 | Kearch 1.0 爬蟲關鍵字報表工具

https://ithelp.ithome.com.tw/articles/10195071

2. 在 Python 中使用 pytrends 獲取 Google 搜尋趨勢的結果

https://clay-atlas.com/blog/2020/02/11/python-chinese-tutorial-package-pytrends-goolgetrends/

# Congratulations.

# You can design your real-time Google Trend now !